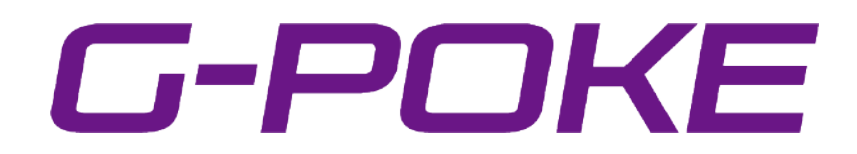

## VMS 映像管理システム

# ユーザーマニュアル

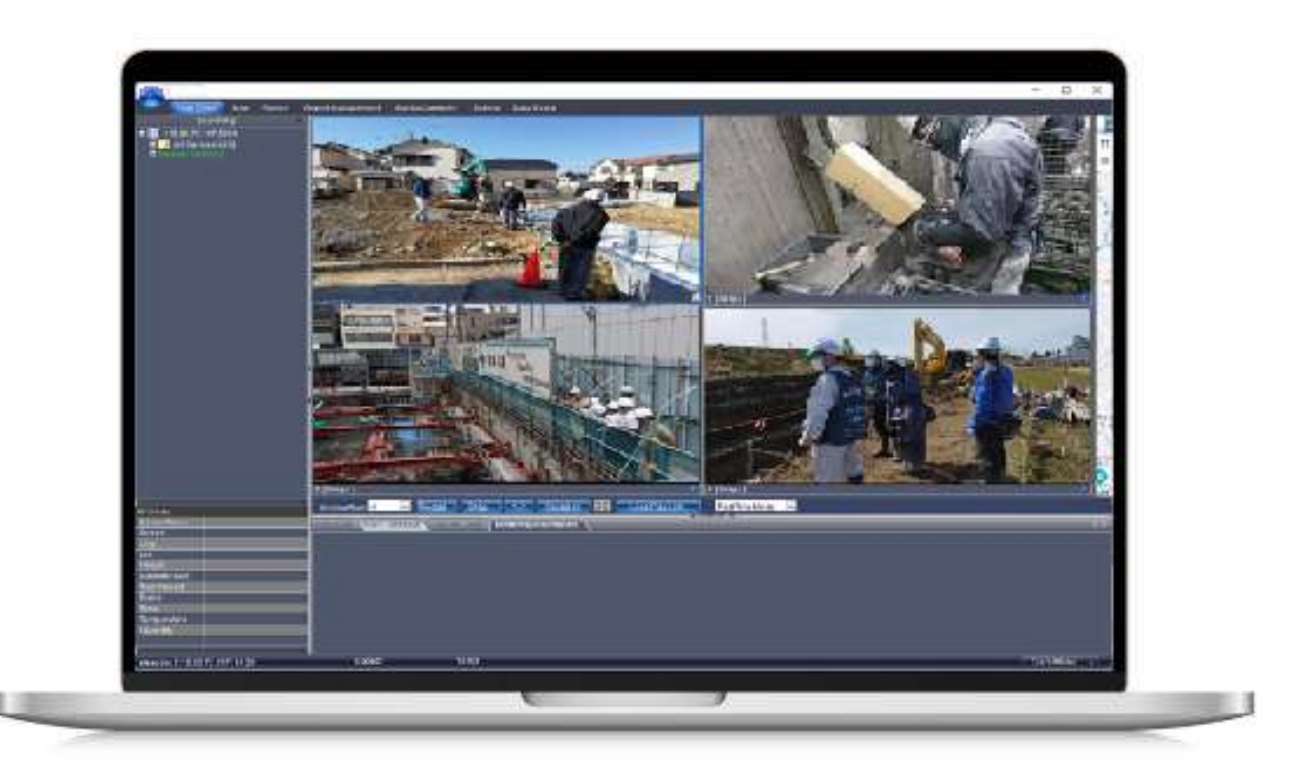

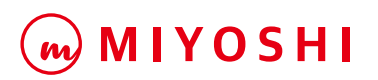

#### 事前作業

VMS(映像管理システム)はWindows PCで実行可能なデバイ ス管理のソフトウェアです。ファイル版とインストール版があ り、事前作業でどちらか一方を実施してください。

#### ファイル版の場合の手順

Windows PC上で、ファイル版のVMSclientxx-xxx.zipをアップして 解凍します。

解凍が完了したら、解凍したフォルダをクリックしてフォルダ内の一 覧を表示し、以下のRKX\_Client.exeをクリックしてVMSを起動させ ます。→ ログインのページへ。

| 名前 ^                             | 状態         | 更新日時             | 種類          | サイズ      |
|----------------------------------|------------|------------------|-------------|----------|
| postproc-52.dll                  | $\odot$    | 2022/02/18 17:30 | アフリケーション拡張  | 119 KB   |
| README.txt                       | $\odot$    | 2022/05/14 9:15  | テキスト ドキュメント | 7 KB     |
| 🚯 RecordReplay.dll               | $\odot$    | 2024/01/22 15:34 | アプリケーション拡張  | 259 KB   |
| RecordReplay.pdb                 | $\odot$    | 2024/01/22 15:34 | PDB ファイル    | 426 KB   |
| 🚯 Render.dll                     | $\odot$    | 2022/02/18 17:30 | アプリケーション拡張  | 2,079 KB |
| resources.pak                    | $\odot$    | 2022/05/14 8:06  | PAK ファイル    | 7,095 KB |
| RKX_AudioEndecoder.dll           | $\odot$    | 2023/12/12 18:13 | アプリケーション拡張  | 152 KB   |
| RKX_AudioEndecoder.exp           | $\odot$    | 2023/12/12 18:13 | EXP ファイル    | 5 KB     |
| RKX_AudioEndecoder.lib           | $\odot$    | 2023/12/12 18:13 | LIB ファイル    | 8 KB     |
| RKX AudioEndecoder.pdb           | Ø          | 2023/12/12 18:13 | PDB ファイル    | 4,324 KB |
| n KX_Client.exe                  | Ø          | 2024/01/22 15:34 | アプリケーション    | 689 KB   |
| KKX_Client.exe.config            | 9          | 2023/12/11 20:46 | CONFIG J711 | 1 KB     |
| RKX_Client.pdb                   | $\odot$    | 2024/01/22 15:34 | PDB ファイル    | 434 KB   |
| RKX_Client_Business.dll          | $\odot$    | 2023/12/13 15:20 | アプリケーション拡張  | 729 KB   |
| RKX_Client_Business.exp          | $\odot$    | 2023/12/13 15:20 | EXP ファイル    | 24 KB    |
| RKX_Client_Business.lib          | $\odot$    | 2023/12/13 15:20 | LIB ファイル    | 42 KB    |
| RKX_Client_Business.pdb          | $\odot$    | 2023/12/13 15:20 | PDB ファイル    | 8,420 KB |
| RKX_Client_Business_SDKTest.exe  | $\odot$    | 2023/12/12 18:13 | アプリケーション    | 53 KB    |
| RKX_Client_Business_SDKTest.iobj | $\odot$    | 2023/12/12 18:13 | IOBJ ファイル   | 987 KB   |
| RKX_Client_Business_SDKTest.ipdb | $\odot$    | 2023/12/12 18:13 | IPDB ファイル   | 194 KB   |
| RKX_Client_Business_SDKTest.pdb  | $\odot$    | 2023/12/12 18:13 | PDB ファイル    | 5,476 KB |
| RKX_Client_PlayVideo.exe         | $\odot$    | 2023/12/12 14:36 | アプリケーション    | 2,880 KB |
| RKX_Client_PlayVideo.exp         | $\odot$    | 2023/12/12 14:36 | EXP ファイル    | 1 KB     |
| RKX Client PlayVideo.iobi        | $\bigcirc$ | 2023/12/12 12:46 | IOBJ ファイル   | 2.374 KB |
|                                  |            |                  |             |          |

#### インストール版の場合の手順

Windows PC上でインストール版のclient-xx-xxxx-Japan.exeをクリック します。「このアプリがデバイスに変更を加えることを許可しますか?」と 表示されたら「はい」を選択します。以下のインストーラーが起動したら Englishを選択しOKをクリックします。

|                                                                                                    | Installer Language                      | ×                                                                                               |                            |
|----------------------------------------------------------------------------------------------------|-----------------------------------------|-------------------------------------------------------------------------------------------------|----------------------------|
|                                                                                                    | Please select the language of th        | e installer                                                                                     |                            |
|                                                                                                    | English                                 | ~                                                                                               |                            |
|                                                                                                    | ОК                                      | Cancel                                                                                          |                            |
|                                                                                                    | ┊╪╕ <b>╪</b> ┾╷╶┿ <sub>╴</sub>          | ーー                                                                                              | がキニナやナ                     |
| /MMSセットアッフカ                                                                                                    | い起動した                                   | セットアッノ画面                                                                                        | か表示される                     |
| らNextをクリックしま                                                                                                    | ます。                                     | らl Agreeをクリン                                                                                    | ックします。                     |
| VMMS 2.0 Setup -                                                                                                    |                                         | VMMS 2.0 Setup                                                                                  | - 🗆 🗙                      |
| Welcome to VMMS 2.0 Setu                                                                                                    | P                                       | License Agreement<br>Please review the license terms before installing VMMS 2.0.                |                            |
| Setup will guide you through the installation of                                                                                                    | of VMMS 2.0.                            | Press Page Down to see the rest of the agreement.                                               |                            |
| It is recommended that you dose all other ap<br>before starting Sectup. This will make it possib<br>relevant system files without having to reboo<br>computer. | oplications<br>ole to update<br>of your | All rights reserved, copy must be investigated!                                                 |                            |
| Click Next to continue.                                                                                                    |                                         |                                                                                                 |                            |
|                                                                                                    |                                         |                                                                                                 |                            |
|                                                                                                    |                                         | If you accept the terms of the agreement, click I Agree to con<br>agreement to instal VMMS 2.0. | dinue. You must accept the |
|                                                                                                    | Cancel                                  | < <u>B</u> ack                                                                                  | I Agree Cancel             |
|                                                                                                    |                                         | N.                                                                                              |                            |

#### インストール場所は初期値のままでInstallをクリックします。

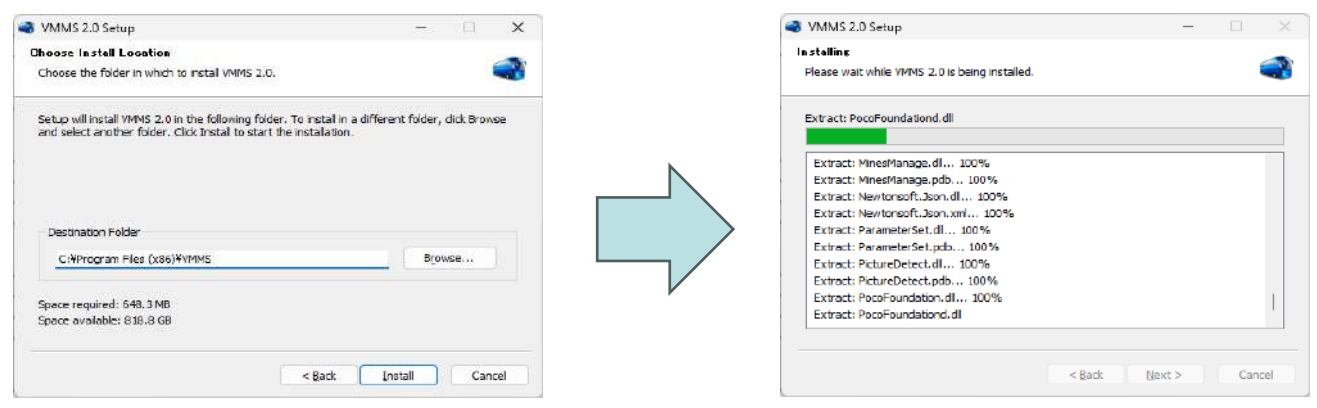

インストールが無事完了して下記が表示されたら、Finishをクリックしま す。その際にRun VMMS2.0にチェックしてVMSを起動させます。 ⇒ ログインのページへ。

| VMMS 2.0 Setup | - 0 X                                         |
|----------------|-----------------------------------------------|
|                | Completing VMMS 2.0 Setup                     |
|                | VMMS 2.0 has been installed on your computer. |
|                | Click Finish to close Setup.                  |
|                | Run VMMS 2.0                                  |
|                |                                               |
|                |                                               |
|                |                                               |
|                |                                               |
|                | < Back Finish Cencel                          |

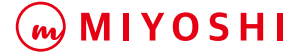

#### ログイン

ログイン画面が表示されましたら、ユーザー名、パスワード、 サーバーIP、ポートを入力してログインをクリックします。 ※PWD記録をチェックすると次回から自動ログインできます。

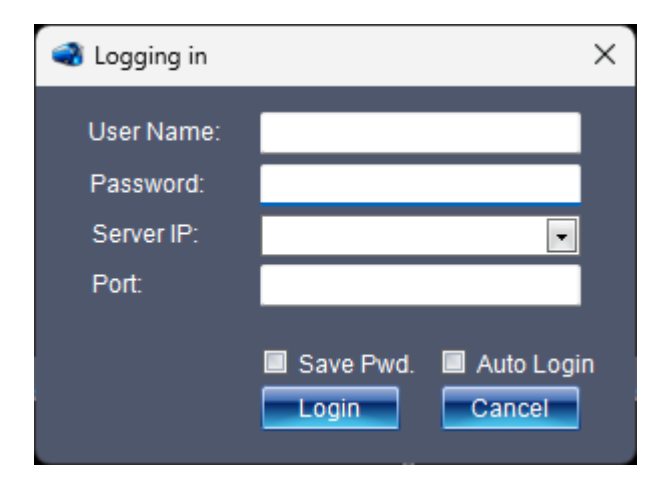

ログイン後、表記言語は英語となっているため、日本語に変更 する場合は、上段メニューの「Setting」をクリックし、 Language蘭のプルダウン選択から日本語を選択しSaveする と日本語表記に変更されます。

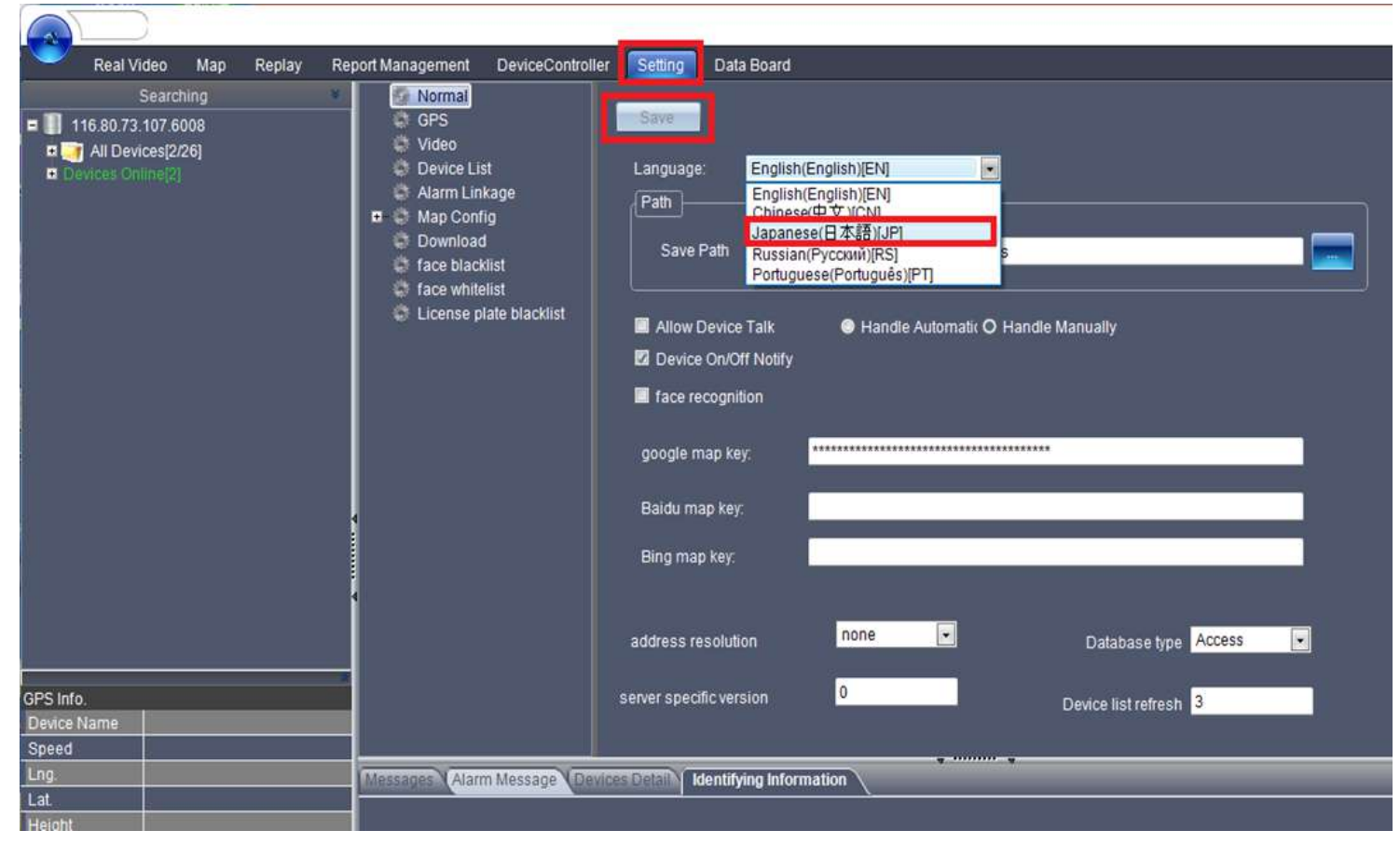

#### Googleマップ機能の有効化

VMSはGoogleマップ機能を有効にする場合、google map keyを設定することで、デバイスのGPS機能でVMSの地図上に デバイスの位置情報を表示させることが出来ます。

|                                                                   |           |                                                                                                    |                                   |                   |                                                                                         |                                        | - 0      | ×    |
|-------------------------------------------------------------------|-----------|----------------------------------------------------------------------------------------------------|-----------------------------------|-------------------|-----------------------------------------------------------------------------------------|----------------------------------------|----------|------|
| UP/1097ム8                                                         | 快像 地図表示   | 再生面面                                                                                                    | 記錄管理                              | デバイス制御            | システム設定                                                                                  | 統計データ                                  |          |      |
| 検索<br>■ 116.80.73.107.6008<br>ロッチ 全てのデパイス[1/26]<br>ロ オンフィンテバイス[1] |           | <ul> <li>○ 一般</li> <li>○ GPS</li> <li>○ ビデオ</li> <li>○ デバイス リスト</li> <li>○ アラーム関連</li> <li>■ 地図</li> <li>○ 使用不可</li> </ul> |                                   | 保存<br>言語:<br>保存場所 | 日本語(日本語)(JP]  C:\Program Files (x86))//MMSIFiles                                        |                                        |          |      |
|                                                                   |           | © 71-,<br>© 71-,<br>© †>/                                                                                                  | ステプ//ソスト<br>スポワイトリスト<br>ぐープレート のつ | ንንማሳህኋト           | ■<br>■<br>デパイスのオ:<br>■ 親記識<br>google map ka<br>Baldu map kay<br>Bing map kay<br>逆アドレス解決 | ・ ・ ・ ・ ・ ・ ・ ・ ・ ・ ・ ・ ・ ・ ・ ・ ・ ・ ・  |          |      |
| 「<br>GPS情報<br>_デバ(ス名                                              |           |                                                                                                    |                                   |                   | サーバー固有のバー                                                                               | -ジェン 0 デバイスリストの更新 3                    |          |      |
| 速度                                                                |           | DI TELE                                                                                                    |                                   |                   | STATE OF BUILDING                                                                       | ······································ | _        | 2414 |
| 森度<br>森度<br>衛度<br>像星数<br>ターン信号<br>パレーキ信号<br>時刻<br>温度<br>温度        |           |                                                                                                    |                                   |                   | 200 201 11 H                                                                            |                                        |          | 4.6  |
| steezdev [116.80.73.1                                             | 07] 18:51 |                                                                                                    |                                   |                   | 19 KB                                                                                   | <i></i>                                | (ック メニュー | J _  |

#### オンラインデバイス確認

左上メニューの全てのデバイスの配下に登録されているデバイスグループ と所属しているデバイスの一覧が表示されます。

オンラインデバイス配下は起動中でオンラインになっているデバイスが 緑色で表示されます。オフラインは白色で表示されます。

|                                                                                        |                                                  | 2            |    |    |       |
|----------------------------------------------------------------------------------------|--------------------------------------------------|--------------|----|----|-------|
| עדע 🧹                                                                                  | タイム映像                                            | 地図表示         | 再生 | 面面 | 記錄管理  |
|                                                                                        |                                                  | 検索           |    |    | ×     |
| <ul> <li>116.80.73</li> <li>116.80.73</li> <li>116.80.73</li> <li>116.80.73</li> </ul> | 3.107.6008<br>デバイス[6/26]<br><mark>デバイス[6]</mark> | 1            |    |    |       |
|                                                                                        | デバイス Ю                                           | デバイス名        |    | 速度 | 制限速度  |
| + 🔳 🛜                                                                                  | 2308281                                          | sidev02-SZ81 |    |    | 0-120 |
| H 🖩 🛜                                                                                  | 2308282                                          | sidev03-SZ81 |    | 0  | 0-120 |
| + 🖬 🛜                                                                                  | 2308283                                          | sidev04-SZ81 |    |    | 0-120 |
|                                                                                        |                                                  |              |    |    |       |

#### リアルタイム映像

オンラインデバイス一覧からリアルタイム映像を確認したいデバイスを 選択し右クリックからビデオを開く→サブストリームをクリックすると リアルタイム映像が表示されます。ビデオを閉じるをクリックするとリ アルタイム映像は非表示になります。

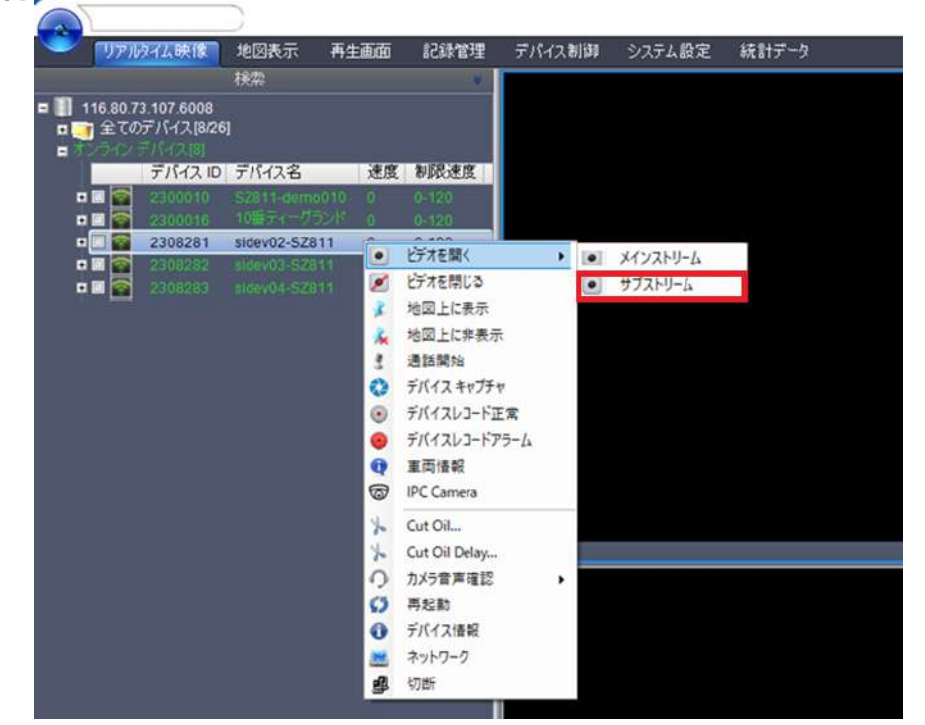

#### ライブ通話

オンラインデバイス一覧からライブトークしたいデバイスを選択し右ク リックから選択メニューを表示し、通話開始をクリックすると通話が開 始されます。通話を停止をクリックすると通話が終了します。

|                                     |                                     | )                             |                                                     |                      |                |      |           |        |
|-------------------------------------|-------------------------------------|-------------------------------|-----------------------------------------------------|----------------------|----------------|------|-----------|--------|
| ערני 🤍                              | タイム映像                               | 地図表示                          | そう 再生                                               | 画面                   | 記録管            | 管理   | デバイス制御    | システム設定 |
|                                     |                                     | 検索                            |                                                     |                      |                | *    |           |        |
| ■ 📗 116.80.7:<br>■ 🏹 全ての<br>■ オンライン | 3.107.6008<br>デバイス[8/26]<br>デバイス[8] |                               |                                                     |                      |                |      |           |        |
|                                     | デバイス ID                             | デバイスそ                         | 2                                                   | 速度                   | 制限速            | 度    |           |        |
|                                     | 2300010<br>2300016                  | SZ811-de<br>10番子(-            | emo010<br>ーグランド                                     | 0                    | 0-120<br>0-120 |      |           |        |
|                                     | 2308281                             | sidev02                       | <ul> <li>ビデオ</li> </ul>                             | を開く                  |                | ٠    |           |        |
|                                     |                                     | sidev03<br>sidev04<br>SZ811-c | <ul> <li>ビデオ</li> <li>メ 地図</li> <li>メ 地図</li> </ul> | を閉じる<br>上に表示<br>上に非表 | 示              | 1.00 |           |        |
|                                     |                                     | 1                             | ! 通話                                                | 開始                   |                |      |           |        |
|                                     |                                     |                               | 🔇 FK-                                               | イスキャプ                | FÞ             |      |           |        |
| 2                                   |                                     |                               | <ul> <li>デバー</li> </ul>                             | イスレコード               | 正常             |      |           |        |
|                                     |                                     |                               | · 7/(-                                              | 1203-1               | アラーム           |      |           |        |
|                                     |                                     |                               | 😲 車向                                                | 情報                   |                |      |           |        |
|                                     |                                     |                               | D IPCO                                              | amera                |                |      |           |        |
|                                     |                                     |                               | Cut Cut                                             | Oil                  |                |      |           |        |
| 10                                  |                                     |                               | Lo Cut                                              | Oil Delay.           |                |      | d [Okhoa] |        |

#### 地図上に表示

オンラインデバイス一覧からGPSによるデバイスの位置情報をマップ上 に表示する場合に、デバイスを選択し右クリックから地図上に表示をク リックするとマップ上に人のアイコンが表示されます。地図上に非表示 をクリックするとアイコンが消えます。

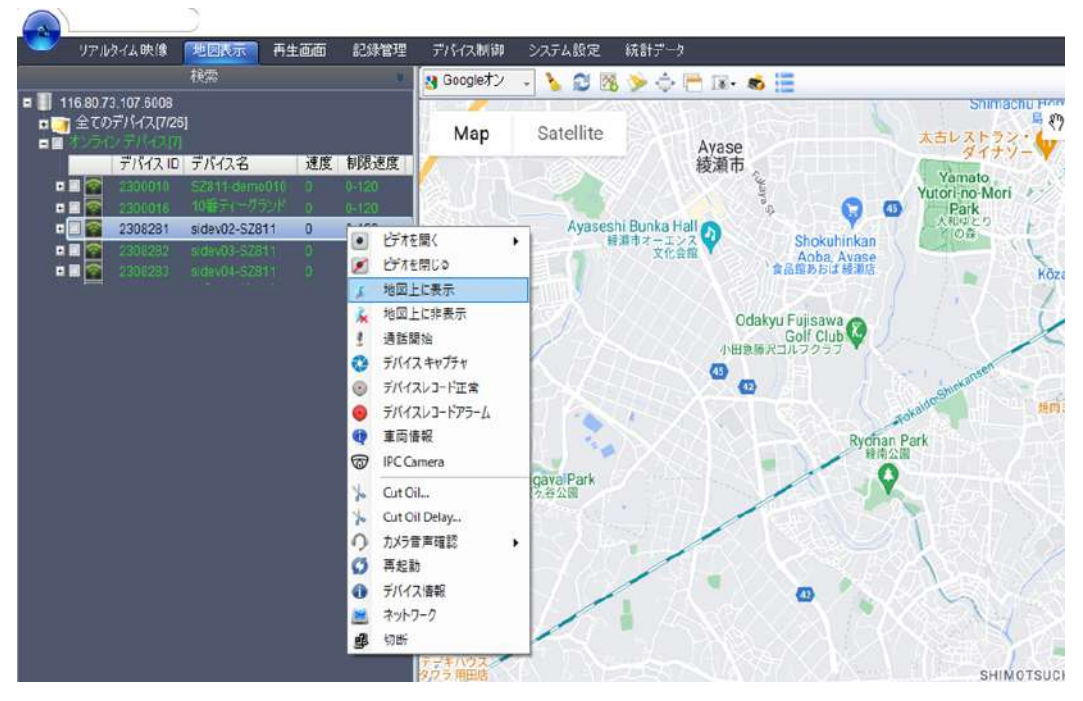

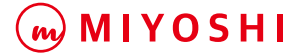

### SDカードのビデオファイルダウンロード

事前にシステム設定でデバイスに保存されているビデオファイルの保存 先を設定して保存します。※PC上の任意のフォルダを指定してくださ

|                                                                    | Dr. The Top Alasia -                                                                                                    |                                                                                    | - 0     |
|--------------------------------------------------------------------|----------------------------------------------------------------------------------------------------|------------------------------------------------------------------------------------|---------|
| 利用<br>116.80.73.107.6008<br>ローT全てのデバイス[1126]<br>中<br>オンラインデバイス[11] | Provide France and American Strength Strength | 常存<br>言語: 日本語(日本語)µ門<br>译存場所<br>C:WserswserWideos                                  | 3       |
|                                                                    | <ul> <li>○ フェイスブラルクリスト</li> <li>○ フェイスポワイトリスト</li> <li>○ フェイスポワイトリスト</li> <li>○ ナンパープレートのブラックリ</li> </ul>                                                                                                    | O<br>I<br>デバイスのオンラインあまびオフラインプロンプト<br>■ #ME208<br>google map key.<br>Baidu map key. |         |
| OPS情報<br>デジバス名<br>建度                                               | •                                                                                                    | Bing map key:<br>注字ドレス系法 none ・ デーカベースカイブ Access ・<br>サーバー面前のパージョン 0 デバイスリストの更折 3  |         |
| 経度<br>建度<br>進度<br>海度<br>海上<br>小年信号<br>時初<br>温度<br>温度               | 77-4 Jole - 3 (574544)                                                                                                    |                                                                                    |         |
| sleezdev [116.80 73 107] 10:11                                     |                                                                                                    | 410908 KB                                                                          | ウイック メニ |

再生画面メニューを選択し、①オンラインデバイス一覧から対象のデバ イスをチェックします。②左下のビデオから期間等の条件を指定して、 検索をクリックします。③下段のビデオファイル一覧にダウンロード可 能なファイルが表示されますので、選択にチェックをして左下のダウン ロードをクリックします。ダウンロードしたファイルは指定したPCの フォルダにアップロードされます。

|                                       |                                        |                                  | - 0 X                       |
|---------------------------------------|----------------------------------------|----------------------------------|-----------------------------|
| - リアルタイム映像 地図表示 再生直面 記録               | 管理 デバイス制御 システム設定 統計データ                 |                                  |                             |
| 1820                                  |                                        |                                  |                             |
| ■ 🚺 116.80.73.107.6008                |                                        |                                  | *i                          |
| ■ 📑 全てのデバイス[726]                      |                                        |                                  |                             |
|                                       |                                        |                                  |                             |
| 2308282 sidev03-57811 0 0-120         |                                        |                                  |                             |
| • • • • • • • • • • • • • • • • • • • |                                        |                                  |                             |
|                                       |                                        |                                  |                             |
|                                       | 1. 1. 1.                               | 2. T                             | 3. T                        |
|                                       |                                        |                                  |                             |
|                                       |                                        |                                  |                             |
| $\mathbf{e}$                          |                                        |                                  |                             |
|                                       |                                        |                                  |                             |
| 8                                     |                                        |                                  |                             |
|                                       |                                        |                                  |                             |
|                                       |                                        |                                  |                             |
|                                       | 4                                      | 5.[0kbps1                        | 6 [0kbcs] T                 |
|                                       | 1                                      |                                  |                             |
|                                       |                                        |                                  |                             |
|                                       |                                        |                                  |                             |
|                                       |                                        |                                  |                             |
|                                       |                                        |                                  |                             |
|                                       |                                        |                                  |                             |
|                                       |                                        |                                  |                             |
|                                       | 7.[0kbps] \$                           | 8. [0kbps]                       | 9 [Okbps]                   |
| TO NOTICE PARAMETERS                  | 2/11-141 8 HI                          |                                  |                             |
|                                       |                                        | 00:00:00                         |                             |
| C: Wregrae Fil                        |                                        | 1                                |                             |
| 18:29-17 FIG2EF8                      | ALA ANG - A LEVEL OF THE ALEVEL A      | EPA 7740                         | 0                           |
|                                       | (第3) 選択 ファイル名                          | 開始時間 終了時間 サイズ(KB) チャンネ           | ル デバイス名 道辞 ステータス デバイスID レート |
| 2023 / 10 / 19 ···                    | 1 DSJ_2308282_000000_20231019_110448.n | np4 2023-10-19 11:04:48 321780 1 | sidev03-SZ811 0% 2308282    |
| 0:00:00                               |                                        | ~                                |                             |
| 2023 / 10 / 19                        |                                        | (2)                              |                             |
| 23 : 59 : 59                          |                                        |                                  |                             |
|                                       |                                        |                                  |                             |
|                                       | 71                                     |                                  |                             |
|                                       | 531020 KB                              |                                  | D(0D 173-                   |
| stee2dev[110.80.73.107]10.11          |                                        |                                  | 10199 Aut - •               |